## MANUAL DE CADASTRO E CREDENCIAMENTO DE FORNECEDORES

Versão 5 | 05/04/2024

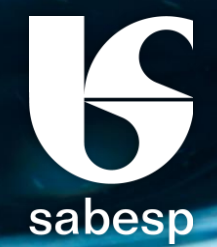

# MANUAL DE CADASTRO E CREDENCIAMENTO DE FORNECEDORES

Divisão de Cadastro de Fornecedores e Materiais | FSCC Departamento de Compras e Logística | FSC Superintendência de Serviços Integrados Sabesp | FS

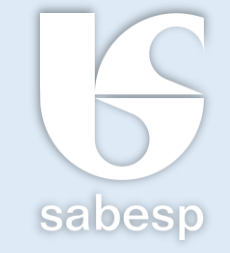

Este manual objetiva orientar os fornecedores quanto aos procedimentos à serem observados para fins de cadastramento/credenciamento no site da Sabesp, com vistas à **participação nas licitações** promovidas pela Companhia de Saneamento Básico do Estado de São Paulo – SABESP, com base nos dispositivos estabelecidos pelo Regulamento Interno de Licitação e Contratação – RILC da Sabesp.

Este arquivo possui menu com botões de navegação interativos.

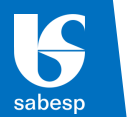

 $\left( \leftarrow \right)$ 

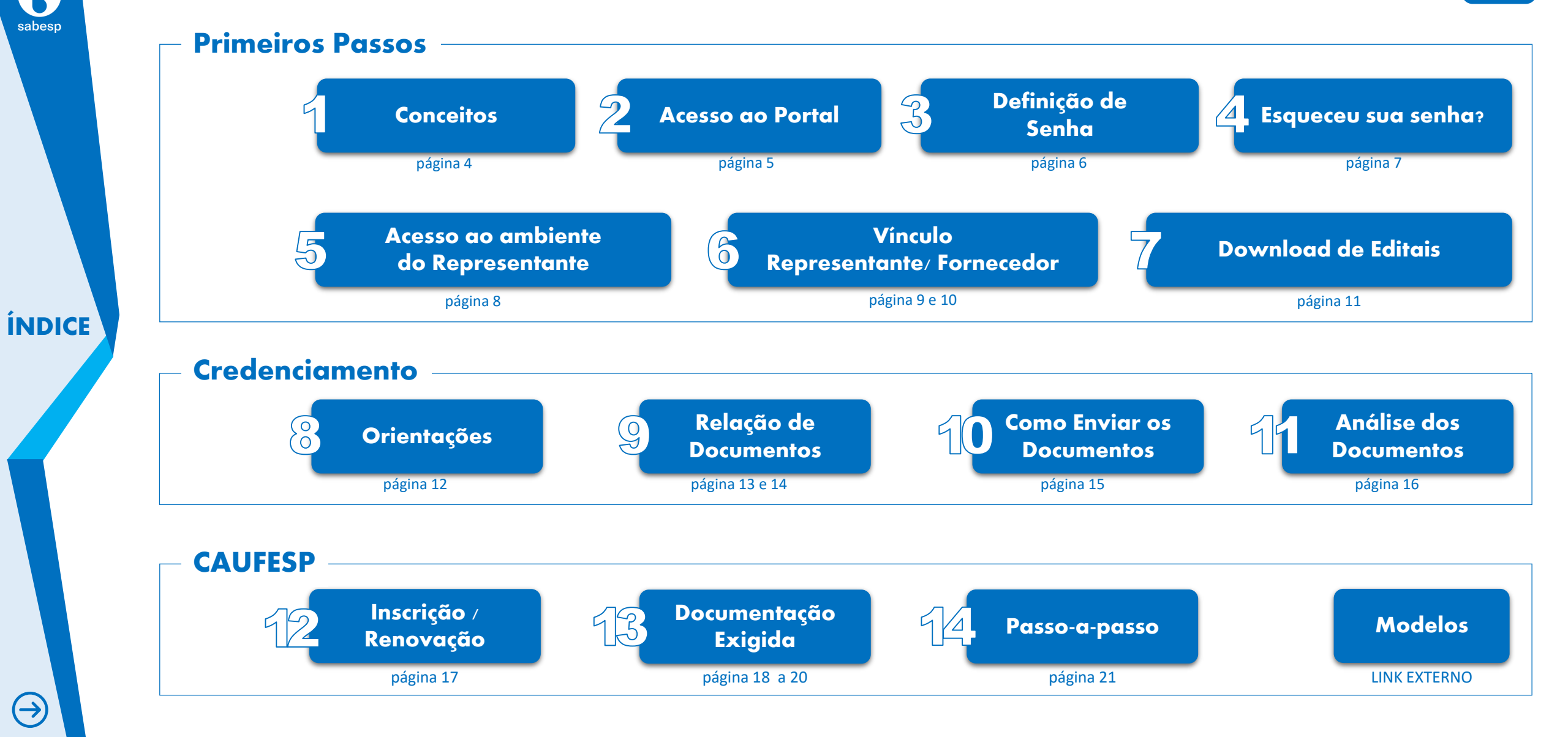

**Dúvidas**?

cadastrodefornecedores@sabesp.com.br

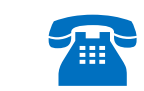

(11) 3388-6379 / 6373 / 6374 / 6414 / 6102 (11) 3388-6493 / 6812 / 6616 / 6760 / 6484

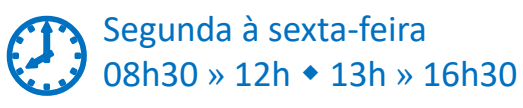

## Conceitos

O **CADASTRO** é a primeira etapa a ser realizada pelos fornecedores interessados em participar das Licitações Eletrônicas da Sabesp, possibilitando inicialmente somente a consulta e o download de editais.

O **CREDENCIAMENTO** do Representante é ato condicionante para a participação nas **licitações realizadas por meio eletrônico** (Licitação Sabesp, Pregão Sabesp, Cotação Eletrônica e Leilão).

O Credenciamento não é exigido para participação em licitações presenciais.

O **REPRESENTANTE** é a pessoa responsável por responder pelo Fornecedor (Empresa) junto à SABESP, em tudo que se fizer necessário. O representante credenciado terá poderes para decidir sobre as fases do processo eletrônico; apresentar propostas, ofertar lances de preços, interpor e desistir de recursos administrativos, bem como praticar todos os atos pertinentes ao certame em nome da empresa. **CAUFESP - Cadastro Unificado de Fornecedores do Estado de São Paulo** é um sistema eletrônico de informações, por meio do qual serão inscritos e mantidos os registros dos interessados em participar de licitações e contratar com qualquer órgão da Administração Direta e Indireta do Estado, sendo sua utilização obrigatória para a Administração Pública Estadual.

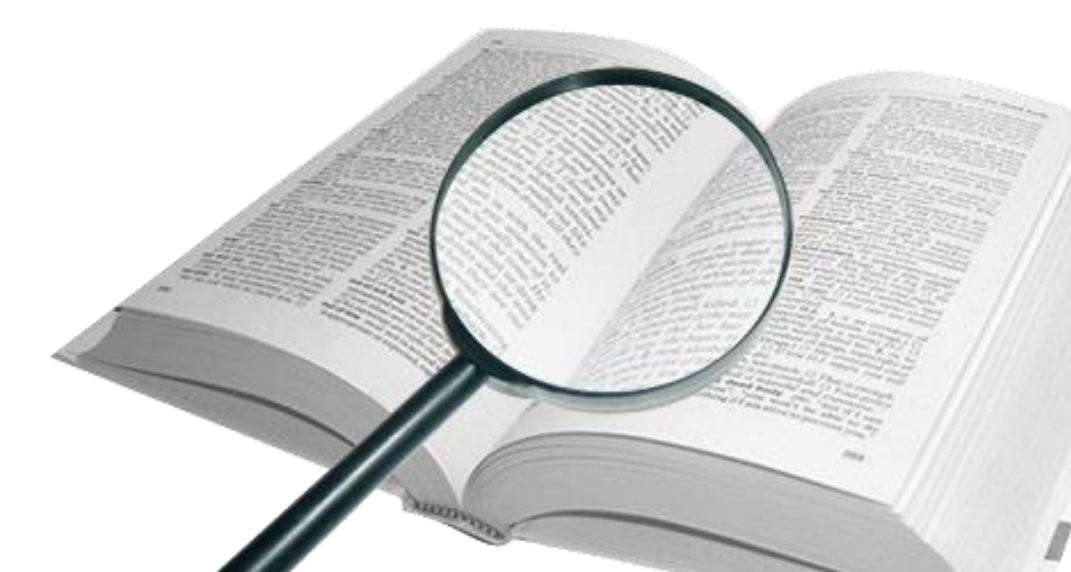

 $\mathbf{F}$ 

sabesp

### **S** sabesp

 $\bigcirc$ 

 $\left( \in \right)$ 

### Acesso ao Portal

Para dar início ao cadastramento, o Representante da empresa deve acessar o Portal de Fornecedores através do site: <u>www.sabesp.com.br</u> → Fornecedores → Licitações Eletrônicas, clicar em "NOVO CADASTRO", no canto superior direito da tela, preencher o formulário eletrônico com as informações solicitadas e clicar em enviar.

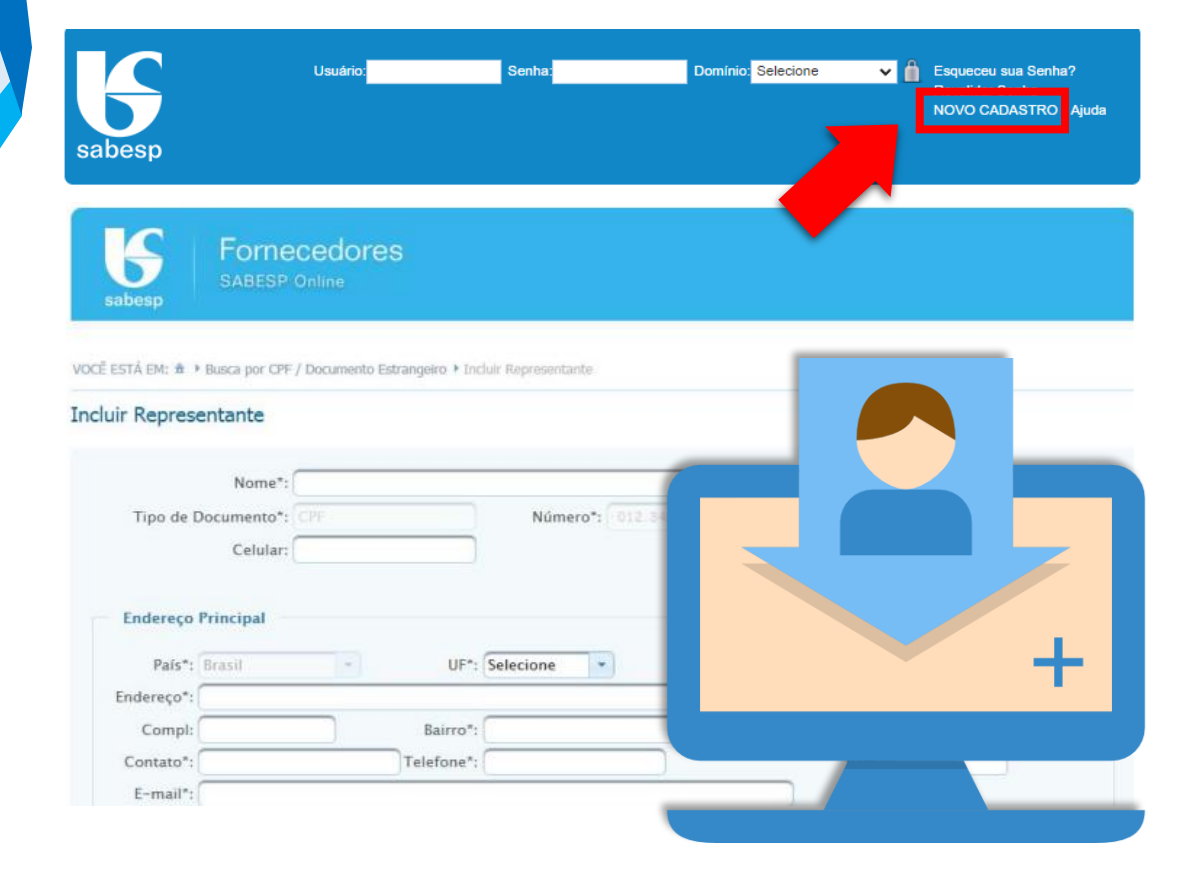

Ao informar os seus **Dados Pessoais** no formulário de cadastro, consente e concorda de forma livre informada e inequívoca, que a Sabesp realize o tratamento de seus dados pessoais, em operações que envolvem:

- Procedimentos licitatórios;
- Cumprimento de obrigações contratuais;
- Envio de mensagens para o(s) endereço(s) de e-mail(s) cadastrado(s)

As mensagens tem como finalidade a divulgação das licitações promovidas pela SABESP, contato para tratativas relacionadas ao cadastro da empresa; envio de pesquisas de satisfação e convites para participação em eventos.

Tal consentimento visa atender as disposições da Lei 13.709/2018, e poderá ser revogado. A revogação do consentimento implica no cancelamento do cadastro do Representante e do vínculo com a empresa que representa.

O(s) e-mail(s) cadastrado(s) poderá(ão) ser alterado(s) a qualquer momento, através de solicitação de alteração encaminhada para: <u>cadastrodefornecedores@sabesp.com.br</u>.

 $\left( \in \right)$ 

3

## Definição de Senha

Ao finalizar o cadastro do Representante, o sistema envia um email para o endereço eletrônico cadastrado, com o assunto "Cadastro de Senha Realizado com Sucesso", e uma senha provisória.

Recebido o e-mail, acesse o Portal e preencha os campos:

- Usuário: número do CPF/doc. Estrangeiro;
- Senha: senha provisória recebida;
- Domínio: "Fornecedores";

Depois clique no cadeado para entrar.

O sistema direciona automaticamente para a tela 'Alterar senha' que possui dois campos, um para preencher a nova senha e outro para confirmá-la.

A nova senha deve ter no mínimo 8 (oito) e no máximo 20 (vinte) caracteres, mesclando entre números e letras (o sistema diferencia maiúsculas e minúsculas e não aceita caracteres especiais).

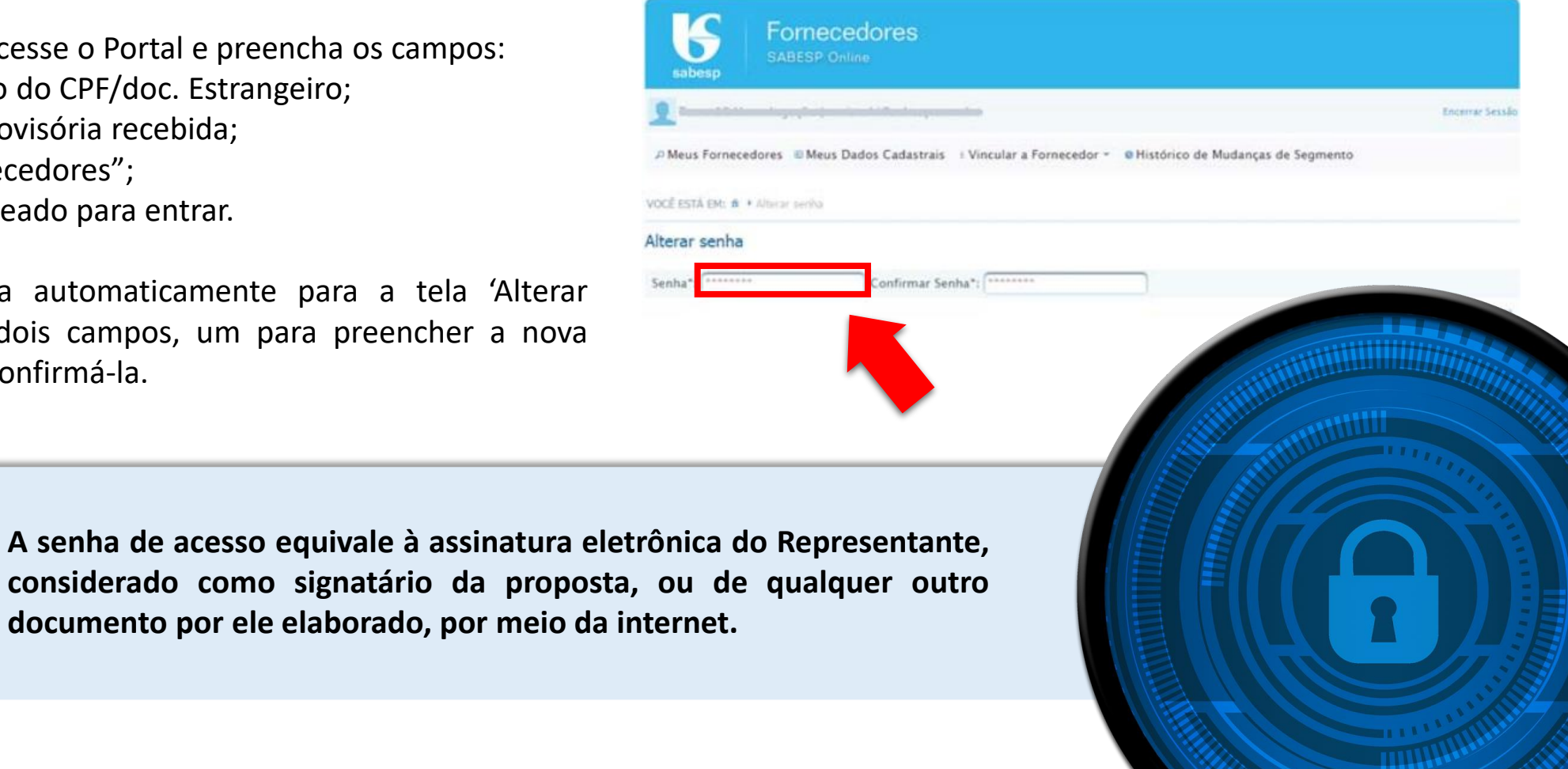

## Esqueceu a Senha?

Para recuperar a senha, acesse o Portal de Fornecedores através do site: <u>www.sabesp.com.br</u> →Fornecedores →Licitações Eletrônicas, e clique em "Esqueceu sua Senha"

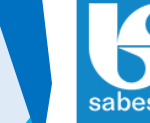

 $( \rightarrow )$ 

 $(\leftarrow)$ 

|      | Usuário: | Senha: | Domínio: Selecione | ~ <b>í</b> | Esqueceu sua Senha?   |
|------|----------|--------|--------------------|------------|-----------------------|
| besp |          |        |                    |            | NOVO CADASTRO - Ajuda |
|      |          |        |                    |            |                       |

Preencha o campo 'Usuário' com o CPF do Representante e clique na opção ENVIAR, aparecerá a seguinte mensagem **"Uma nova senha foi enviada para o seu e-mail"** 

O sistema encaminhará para o e-mail cadastrado uma senha provisória que deverá se substituída por uma senha definitiva com a maior brevidade possível.

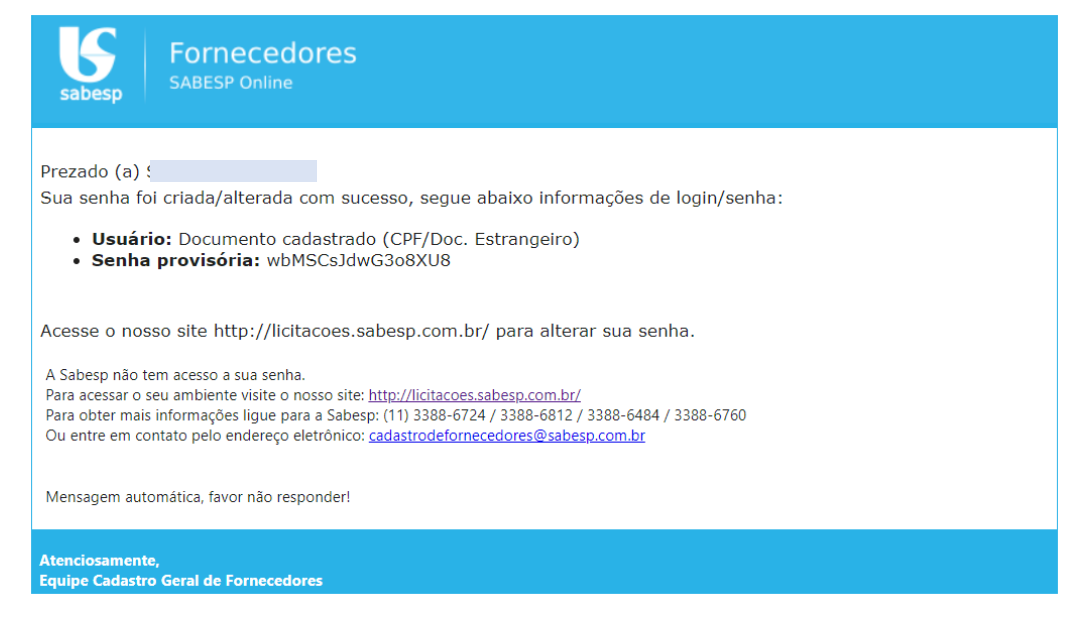

A nova senha deve ter no mínimo 8 (oito) e no máximo 20 (vinte) caracteres, mesclando entre números e letras (o sistema diferencia maiúsculas e minúsculas e não aceita caracteres especiais).

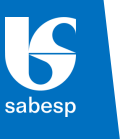

 $(\leftarrow)$ 

52

## Acesso ao Ambiente do Representante

Realizado o cadastro da senha, o Representante estará logado.

Clique em "Cadastro de Fornecedores", e em seguida "Entrar" para acessar o Ambiente do Representante.

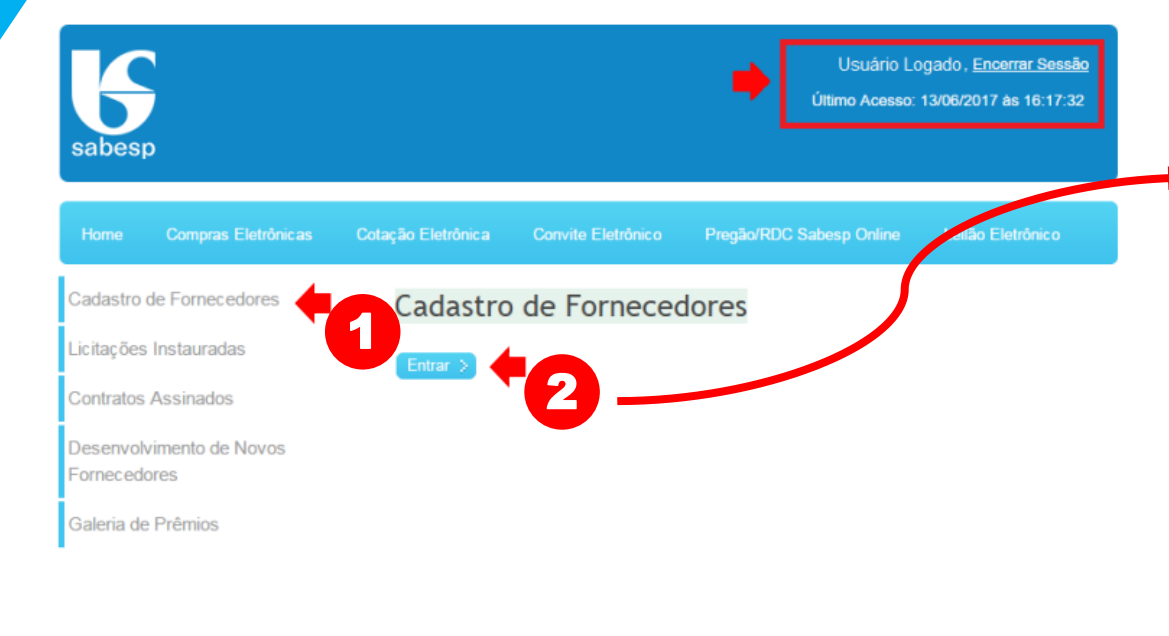

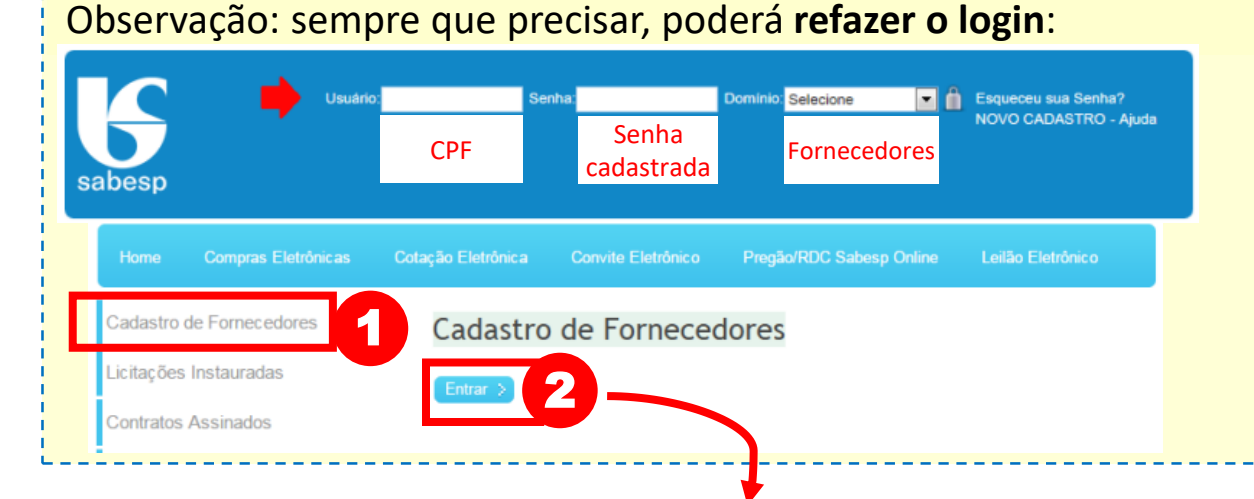

A tela que surge é o **Ambiente do Representante**, no canto superior esquerdo da tela consta o nome do mesmo.

| Sabesp For                              | necedores<br>SP Online                               |                               |                      |                 |                     |                 |
|-----------------------------------------|------------------------------------------------------|-------------------------------|----------------------|-----------------|---------------------|-----------------|
| Nome o                                  | do Representante                                     |                               |                      |                 |                     | Encerrar Sessão |
| AMeus Fornecedores                      | Meus Dados Cadastrais                                | + Vincular a Forn             | ecedor 👻 😐 Histórico | o de Mudanças   | de Segmento         |                 |
| CÊ ESTÁ EM: ★ ▶ Pesquisar               | Fornecedores                                         |                               |                      |                 |                     |                 |
| esquisar Fornecedor                     | es                                                   |                               |                      |                 |                     |                 |
| Meus Fornecedores                       | Pedidos de Vínculo                                   | Modalidades                   | Como Participar      |                 |                     |                 |
| Não consta em seu<br>alguma delas acess | cadastro nenhum vínculo<br>E a opção "Vincular Forne | ) de representação<br>cedor". | com pessoa jurídica  | ou física, caso | deseje ser represer | ntante de       |

### Vínculo Representante/ Fornecedor

Agora, o Representante já pode solicitar o vínculo com a empresa que deseja representar nas licitações eletrônicas promovidas pela Sabesp. Para isso basta se logar no site Sabesp e acessar o Ambiente do Representante, conforme orientações no item anterior.

Após estar logado, basta clicar no título **"Vincular a Fornecedor"**, e escolher o tipo de Fornecedor que deseja estar vinculado: Pessoa Jurídica, Empresa Estrangeira ou Pessoa Física.

| SABESP Online                            |                                      |                  |
|------------------------------------------|--------------------------------------|------------------|
| Usuário Logado   email@email.com.        |                                      | Encernar Sessão  |
| VOCË ESTĂ EM: 1 + Pesquisar Fornecedores | Empresa Estrangeira<br>Pessoa Física | nças de segmento |
| Pesquisar Fornecedores                   | Pessoa Jurídica                      |                  |
| Meus Fornecedores Pedidos de Vino        | uto                                  |                  |

Ao clicar na opção "Pessoa Jurídica" aparecerá um campo para digitar o CNPJ do Fornecedor (pessoa jurídica), caso ele já esteja cadastrado, o sistema mostrará a Razão Social.

| SABESP Online                                                                                             |                                         |
|----------------------------------------------------------------------------------------------------|-----------------------------------------|
| Lusuário Logado   email@email.com.br                                                                      | Encerrar Sessão                         |
| P Meus Fornecedores 🐵 Meus Dados Cadastrais 🗄 Vincular a Fornecedor 👻 🕚 Histórico de Mudanças de Segmento |                                         |
| VOCÊ ESTÁ EM: ★ > Busca por CNPJ > Pessoa Jurídica                                                        |                                         |
| Pessoa Jurídica                                                                                           |                                         |
| Razão Social*: EMPRESA JÁ CADASTRADA NO SISTEMA<br>CNPJ: 01.234.567/0001-89                               |                                         |
| > Avançar                                                                                                 | <ul> <li>Campos obrigatórios</li> </ul> |
| SGL Fornecedores   Sabesp todos os direitos reservados © 2017.                                            |                                         |

Ao clicar em "Avançar" surge a mensagem "Pedido de vínculo com este fornecedor foi realizado com sucesso".

sabesp

 $(\mathbf{5})$ 

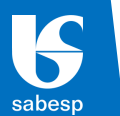

Se o Fornecedor não estiver cadastrado, aparecerá um formulário eletrônico para preencher os dados da empresa.

| nazd0 300la     | d*c                    |                   |               |          |  |
|-----------------|------------------------|-------------------|---------------|----------|--|
| CN              | PJ: 65.485.549/0001-60 | Matriz Filial CNP | da matriz:    |          |  |
| crição Municipa | I*: ISENTO             | Inscriçi          | io Estadual:  |          |  |
| Endereço*:      |                        |                   |               | Número*: |  |
| Compl:          |                        | Bairro*:          | Não se aplica | CEP*:    |  |
|                 |                        | Transa Contractor |               | Ramal:   |  |

Ao "Salvar" aparecerá a mensagem "Pedido de vínculo com este fornecedor foi realizado com sucesso".

OBS.: O tipo de fornecedor **"Pessoa Física"** permite apenas realizar o download e/ou a impugnação de editais de licitação, ou seja, <u>NÃO PERMITE</u> a participação em licitações. Sendo esse o caso, a solicitação de vínculo deve ser feita com o próprio CPF do Representante.

## Análise pela Sabesp da Solicitação de Vínculo

As informações cadastradas do Representante e do Fornecedor serão validadas pela Sabesp, junto aos dados constantes da **Receita Federal**, estando corretas as informações, a aprovação do vínculo é feita.

Contudo, caso seja identificado alguma **divergência** de informação a solicitação será **reprovada**.

O prazo para análise e aprovação/reprovação, em condições normais, ocorre num prazo de até 2 (dois) dias úteis e o Representante receberá um e-mail com o assunto "Vínculo Aprovado/Reprovado", conforme o caso.

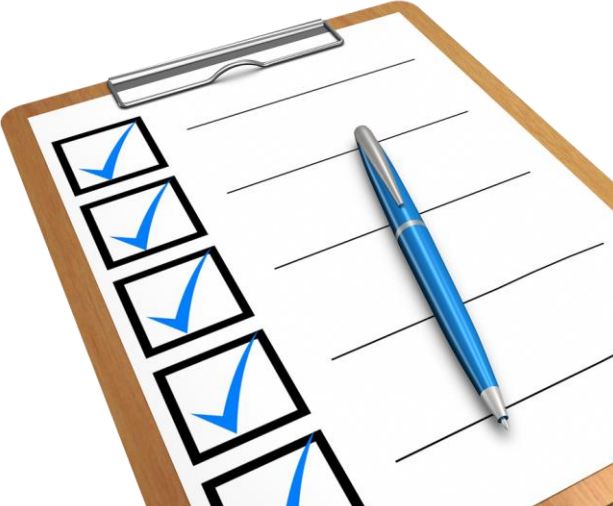

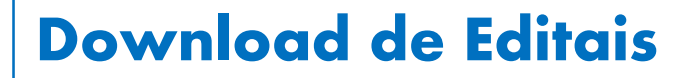

sabesp

 $\ominus$ 

 $\left( \leftarrow \right)$ 

Após o vínculo aprovado, já pode ser feito o download e/ou impugnação de editais de licitação.

Faça o login no Portal de Fornecedores conforme as etapas anteriores, clique na aba "**Modalidades**" e selecione uma delas, clique no botão "Entrar" e no campo de pesquisa informe o **número da licitação** que tem interesse em participar.

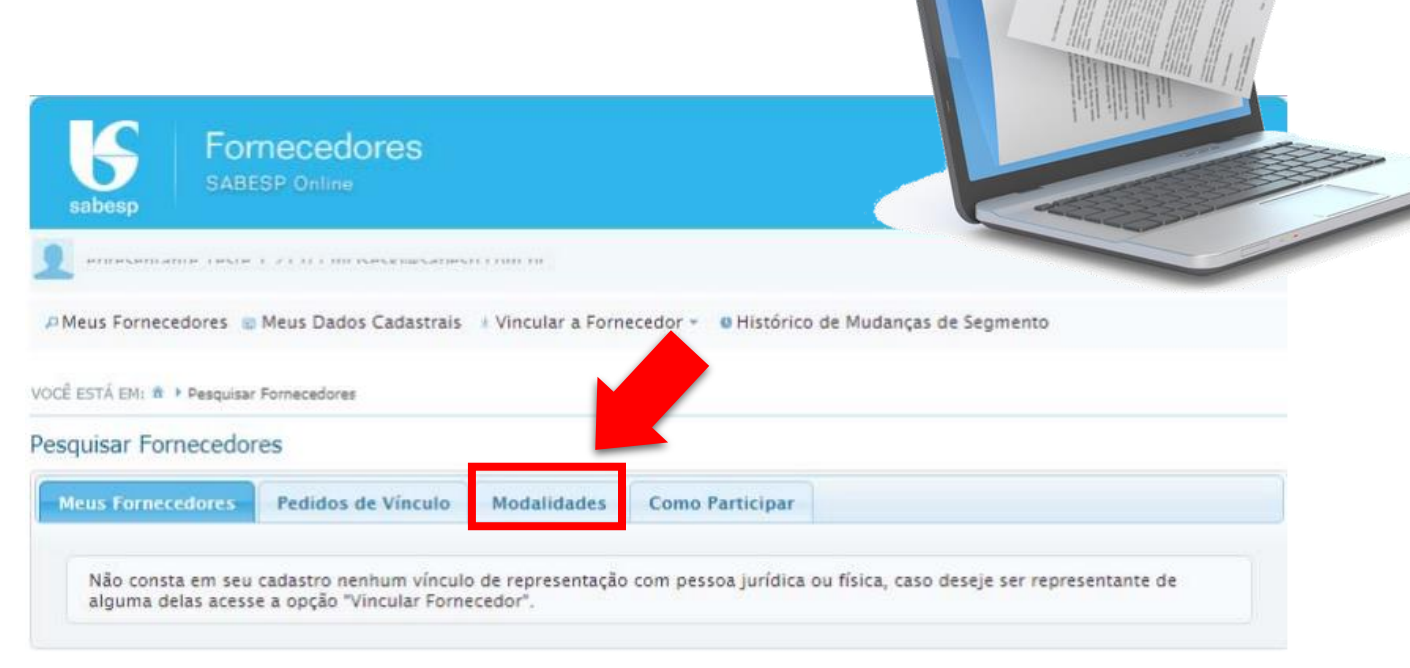

 $\left( \in \right)$ 

 ${}^{\bigcirc}$ 

## **Credenciamento | Orientações**

Após ter o vínculo aprovado, o Representante poderá solicitar seu credenciamento para participar das licitações eletrônicas.

Para iniciar o processo de credenciamento, o Representante deve estar logado no site da Sabesp e seguir os seguintes passos:

Acessar o Ambiente do Representante → Cadastro de Fornecedores → Entrar → "Meus Fornecedores"

| sabesp             | Fornecedores<br>SABESP Online                                            |                                                                       |                                 |                            |                          |
|--------------------|--------------------------------------------------------------------------|-----------------------------------------------------------------------|---------------------------------|----------------------------|--------------------------|
| Repres             | entante Versão 1.20.12   mciseski@sab                                    | esp.com.br                                                            |                                 |                            | Encertar Se              |
| Meus Fo            | rrecedores 💿 Meus Dados Cadastrais                                       | I Vincular a Fornecedor                                               | <ul> <li>e Histórico</li> </ul> | de Mudanças de Segmen      | ito                      |
| squisar<br>Meus Fo | Fornecedores Pedidos de Vínculo                                          | Modalidades Com                                                       | o Participar                    |                            |                          |
| squisar<br>Meus Fo | Fornecedores<br>Pedidos de Vínculo<br>Fornecedor                         | Modalidades Com                                                       | o Participar<br>Vinculo         | Validade                   | Cadastrado               |
| Squisar            | Fornecedores<br>Pedidos de Vínculo<br>Fornecedor<br>Empresa Vinculada 01 | Modalidades Come<br>Status do V<br>Aprovado                           | o Participar                    | Validade<br>Credenciamento | Cadastrado<br>16/03/2018 |
| Meus Fo            | Fornecedores<br>Pedidos de Vinculo<br>Fornecedor<br>Empresa Vinculada 01 | Modalidades Come<br>Status do V<br>Aprovado<br>Itens (1 - 1 de 1) ··· | o Participar<br>Vínculo         | Validade<br>Credenciamento | Cadastrado<br>16/03/2018 |

Selecione a empresa a qual queira se credenciar e clique no botão "Credenciar".

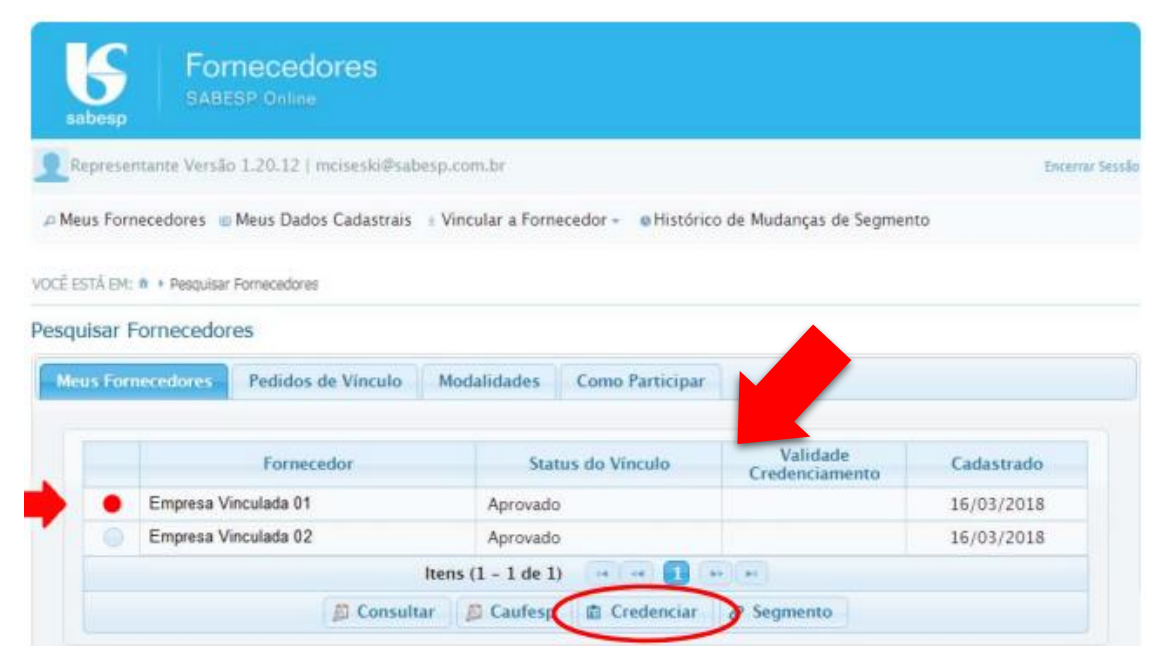

Abrirá uma tela contendo orientações, leia com atenção e clique "OK", surgirá então uma tela com um botão para anexar os documentos solicitados para o credenciamento que devem ser encaminhados em formato PDF. A relação dos documentos constam do próximo tópico.

## Credenciamento | Relação de Documentos

**9.1 – Instrumento Jurídico** 

 $(\underline{0})$ 

 $\ominus$ 

 $\left( \leftarrow \right)$ 

9.2 – Declaração para Credenciamento

Realizado o credenciamento, com os documentos listados acima, a empresa poderá participar da modalidade **Cotação Eletrônica**.

Para participar nas modalidades Pregão Eletrônico (PG) e Licitação (LI), a empresa deverá ser também cadastrada no CAUFESP.

A própria Sabesp efetuará consulta ao site do BEC/CAUFESP para verificar se a empresa já possui cadastro devidamente aprovado pela unidade cadastradora. Não é necessário o envio de documento referente ao CAUFESP.

A relação de documentos é a mesma, tanto para **primeiro credenciamento** quanto para **renovação**.

Download dos modelos aqui:

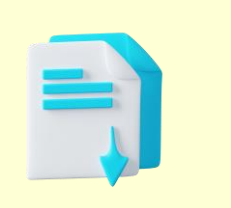

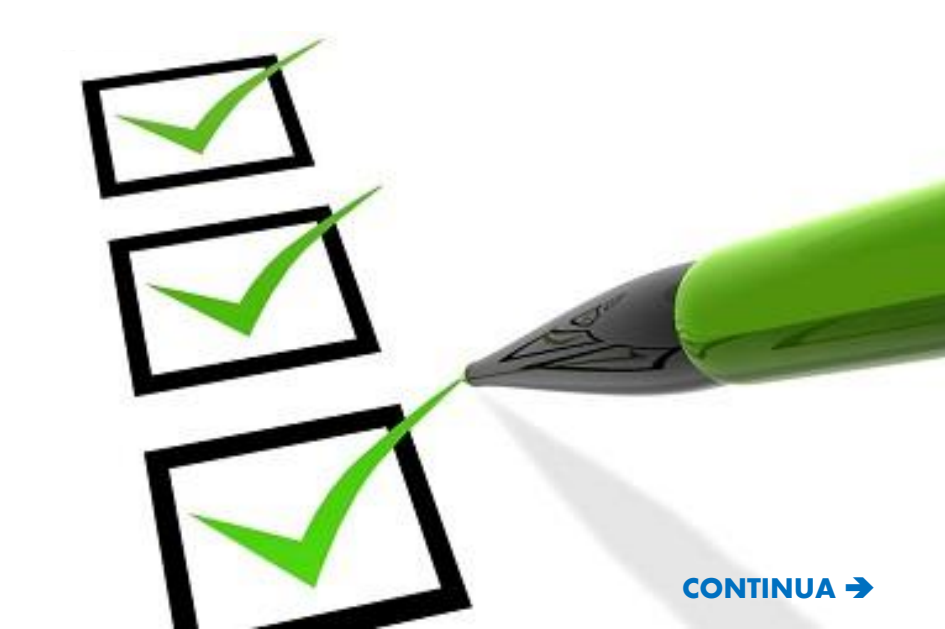

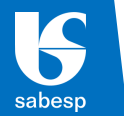

#### **9.1 – Instrumento Jurídico** (EM VIGOR NA DATA DA SOLICITAÇÃO)

## 9.1.a. O representante é sócio / dirigente / proprietário da empresa:

Deverá apresentar o Contrato/Estatuto Social, ou instrumento jurídico equivalente, digitalmente, em formato PDF.

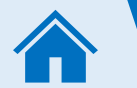

 $\bigcirc$ 

 $\left( \leftarrow \right)$ 

Prazo de Validade do Credenciamento: 2 anos.

**NOTA 1**: O instrumento pode ser assinado por meio eletrônico, com certificado digital emitido por uma Autoridade Certificadora (AC), credenciada na Infraestrutura de Chaves Públicas Brasileira (ICP-Brasil), na forma disposta pela Lei nº 14.063/2020, que permita a verificação e a validação da assinatura eletrônica.

**NOTA 2**: Quando emitido por cartório, cuja verificação de autenticidade seja por meio da internet, fica dispensado o reconhecimento de firma, a apresentação de via original ou cópia autenticada.

## 9.1.b. O representante <u>não</u> é sócio / dirigente / proprietário da empresa:

Além dos documentos apresentados no item 9.1.a., anterior, deverá apresentar instrumento de PROCURAÇÃO PÚBLICA ou PARTICULAR, observadas as notas 1 e 2, abaixo, do qual constem poderes específicos para apresentar proposta, formular lances, negociar preço, interpor recurso e desistir de sua interposição e praticar todos os demais atos pertinentes ao certame.

<u>Prazo de Validade do Credenciamento:</u> será o mesmo prazo da Procuração. Caso não conste, será a mesma data de vencimento da Ficha Cadastral do CAUFESP da empresa. Caso não tenha o CAUFESP, será dado o período de 01 (um) ano à contar da data de aprovação do Credenciamento e a senha será liberada apenas para participação em Cotação Eletrônica – DV.

**9.2 – Declaração para Credenciamento** (Deverá ser conforme Modelo B)

## **O Credenciamento | Como enviar Documentos**

## **10.1** – Para participação em Cotação Eletrônica, Pregão e Licitação SABESP

sabesp

 $\bigcirc$ 

 $\bigcirc$ 

Os documentos exigidos nos item 9 devem ser enviados VIA UPLOAD pelo site da Sabesp, COM ANTECEDÊNCIA MÍNIMA de 3 (três) DIAS ÚTEIS da data agendada para o cadastramento das propostas, se for o caso.

Para enviar o arquivo basta Acessar o Ambiente do Representante → acessar o link "Credenciar" → ler as orientações e dar um clique em "OK" na tela aberta → clicar no botão "ANEXAR" e anexar os documentos **em formato PDF**.

(Documentos com assinatura eletrônica devem ser enviados em separado, para não perderem a veracidade. Os demais podem ser enviados em um único arquivo PDF)

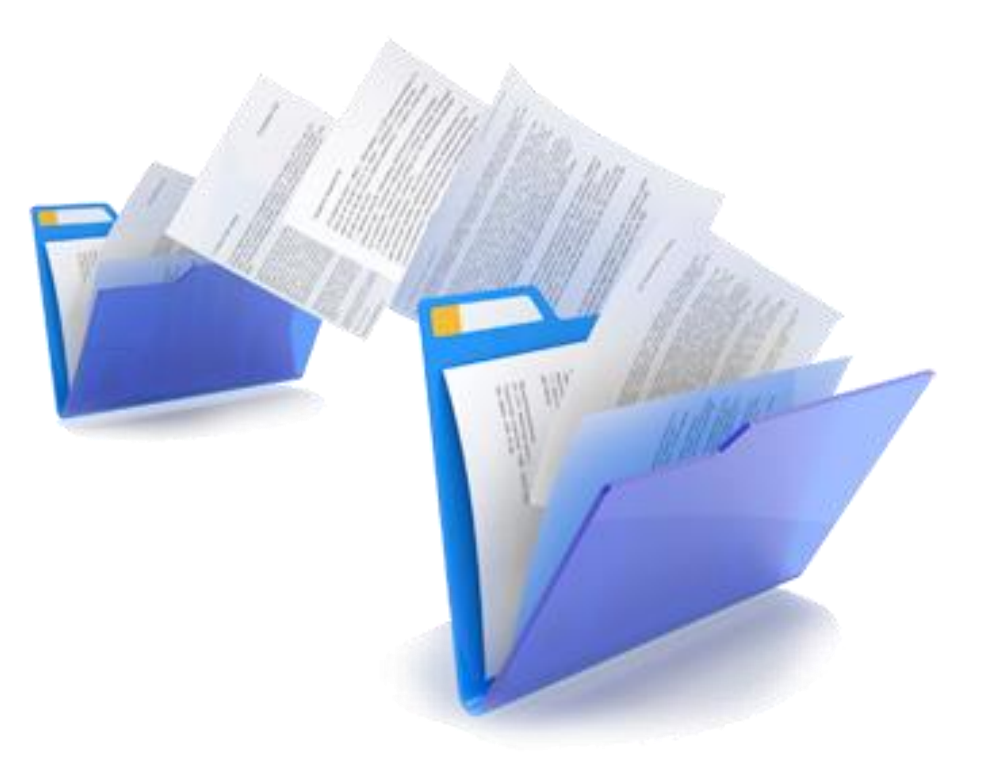

## Credenciamento | Análise dos documentos

A documentação recebida será analisada pela Sabesp num **PRAZO DE ATÉ 3 (TRÊS) DIAS ÚTEIS.** Serão verificadas, ainda, as seguintes situações:

- Inscrição no Cadastro Nacional de Pessoas Jurídicas (CNPJ);
- Inscrição no Cadastro de Pessoa Física CPF
- Existência de Débitos Relativos a Créditos Tributários Federais e à Dívida Ativa da União;
- A Regularidade perante o FGTS − CRF;
- A existência de Ficha Cadastral do CAUFESP, no caso de participação em Pregão e/ou Licitação.

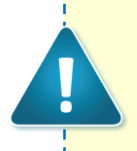

sabesp

 $\bigcirc$ 

E

9

Observação: Não é necessário enviar a documentação acima. A pesquisa será realizada de forma automática pela Sabesp.

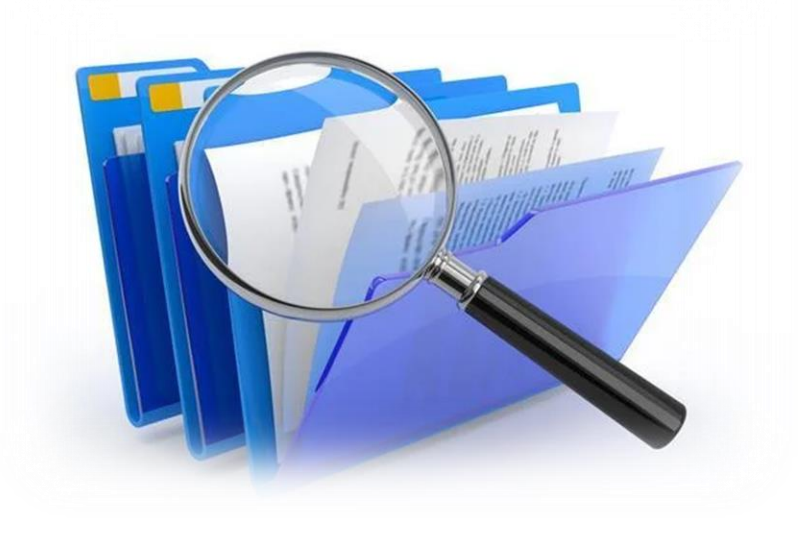

Caso seja detectada alguma irregularidade ou o não atendimento as condições exigidas, a solicitação de Credenciamento será **reprovada**. Será encaminhado e-mail com os apontamentos necessários, devendo o sanar as irregularidades e submeter pedido para nova avaliação.

## **CAUFESP | Inscrição ou Renovação**

O cadastro no CAUFESP compõe o rol de exigências para participação nas aquisições do tipo Licitação Sabesp na forma eletrônica e presencial e Pregão Sabesp.

sabesp

 $\bigcirc$ 

 $\epsilon$ 

A **Ficha Cadastral** é o Instrumento comprobatório de cadastro da empresa no CAUFESP, composta por documentos e suas respectivas validades, e substituí, para fins de habilitação em licitações, os documentos nele constantes, desde que válidos na data da sua apresentação. É um documento válido e aceito perante todos os órgãos e entidades da Administração Pública Direta e Indireta Estadual, com vigência a partir da data do ato de deferimento da inscrição ou de sua renovação.

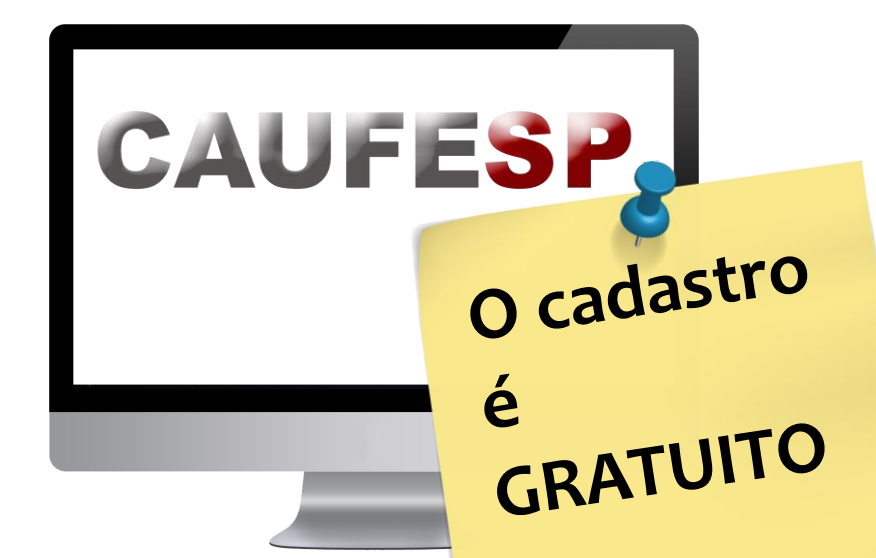

A Ficha Cadastral do CAUFESP permitirá aos interessados a obtenção de **3 (três) tipos de registro**:

- Registro Cadastral RC: possibilita ao interessado participar de qualquer processo licitatório da Sabesp. É um tipo de registro cadastral mais completo. Este tipo de registro desobriga a empresa a apresentação de balanço patrimonial em cada licitação que participar desde que ele esteja dentro do prazo de validade constante da Ficha Cadastral.
- Registro Cadastral Simplificado RCS: possibilita ao interessado participar de qualquer processo licitatório da Sabesp. É o registro cadastral mais simples.
- Participar de aquisições e/ou contratações de serviços com empresa pública e/ou Sociedade de Economia Mista (Lei 13.303/2016): possibilita ao interessado participar de qualquer processo licitatório da Sabesp.

Veja a documentação exigida para cada tipo no próximo tópico.

## **CAUFESP** | Documentação exigida

| Tipos de Registro:                       | Lei 13.303/16 | Simplificado | Completo     |
|------------------------------------------|---------------|--------------|--------------|
| 13.1 - Habilitação Jurídica              |               |              |              |
| 13.2 - Regularidade Fiscal               | -             |              | $\checkmark$ |
| 13.3 - Qualificação Econômico-Financeira | -             | -            | $\checkmark$ |
| 13.4 - Qualificação Técnica              | -             | -            | $\checkmark$ |

**S**abesp

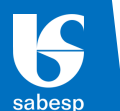

 $\in$ 

#### 13.1 - Habilitação Jurídica

- 1. Contrato Social de Constituição e suas alterações devidamente registradas;
- 2. Empresário Individual, EIRELI, MEI Requerimento de Empresário de Constituição e suas alterações devidamente registradas no órgão de registro competente;
- Estatuto Constitutivo Consolidado e respectivas alterações acompanhadas das Atas das Assembleias, devidamente registradas e publicadas Em Jornal de Grande Circulação, aplicável para Sociedade por Ações;
- 4. Decreto de autorização, em se tratando de empresa ou sociedade estrangeira em funcionamento no País, e ato de registro ou autorização para funcionamento expedido pelo órgão competente, quando a atividade assim o exigir;
- 5. Declaração de enquadramento/desenquadramento EPP ou ME devidamente registrada no órgão competente;
- 6. Certidão Simplificada emitida pela Junta Comercial com data recente, comprovando a condição de EPP ou ME;
- As empresas não optantes pelo Simples Nacional e enquadradas como EPP ou ME, devem fazer uma declaração (conforme Modelo A), assinada e carimbada pela empresa e contador;
- 8. Nos casos de Incorporação/Cisão apresentar alteração contratual das empresas envolvidas juntamente com Protocolo de Justificação e Laudo de Avaliação, devidamente registrados nos órgãos competentes.

### 13.2 - Regularidade Fiscal

- 1. Prova de inscrição no Cadastro de Pessoa Física CPF, no caso de pessoa física e:
  - Número da matrícula no Cadastro Específico do INSS CEI, em se tratando de contribuinte equiparado a empresa;
  - Número de Identificação Social NIS (PIS/PASEP/NIT), em se tratando de contribuinte individual, nos termos da legislação vigente;
- 1. Prova de Inscrição no Cadastro Nacional de Pessoas Jurídicas (CNPJ);
- 2. Prova de Inscrição no Cadastro de Contribuintes Estadual;
- 3. Prova de Inscrição no Cadastro de Contribuintes Mobiliários (CCM) ou Alvará de Funcionamento;
- 4. Certidão Negativa de Tributos Federais e à Dívida Ativa da União;
- 5. Certidão Negativa de Débitos com a Fazenda Estadual, em se tratando de compras ou serviços com fornecimento de bens;
- 6. Certidão Negativa de Débitos com a Fazenda Municipal (tributos mobiliários), no caso de serviços;
- Certificado de Regularidade do FGTS CRF, consistente no Certificado de Regularidade do FGTS - CRF;
- Certidão Negativa de Débitos Trabalhistas CNDT, consistente na Certidão Negativa de Débito - CND, do Instituto Nacional do Seguro Social – INSS.

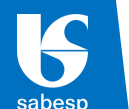

 $\left( \in \right)$ 

#### 13.3 - Qualificação Econômico-Financeira

- Certidão Negativa de Falência e Concordata; (Caso a certidão esteja na condição positiva, apresentar conjuntamente uma Certidão de Objeto e Pé atualizada)
- Certidão de Distribuição de Ações e Execuções Cíveis, Criminais e Fiscais (Federal e Estadual) no caso de natureza jurídica por Sociedade Simples Limitada; (Caso a certidão esteja na condição positiva, apresentar conjuntamente uma Certidão de Objeto e Pé atualizada)
- Balanço Patrimonial e Demonstrações do Resultado (Ativo/Passivo/DRE) do último exercício social acompanhada da Ata de Aprovação da AGO e/ou AGE, devidamente registrada no Diário Oficial do Estado para Sociedade por Ações;
- Balanço Patrimonial e Demonstrações do Resultado (Ativo/Passivo/DRE) do último exercício social, emitido pelo sistema do SPED Contábil, acompanhada do Recibo de entrega da Escrituração Contábil Digital (ECD), para empresa optante pelo lucro real e lucro presumido que são obrigadas por lei;
- Balanço Patrimonial e Demonstrações do Resultado (Ativo/Passivo/DRE) do último exercício social, acompanhados pela Declaração de Opção Tributária, carimbados e assinados pela empresa e contador, com os Termos de Abertura e Encerramento, registrados em órgão competente;
- 6. Demonstração de Lucros/Prejuízos Acumulados (DLPA), carimbada e assinada pela empresa e contador;

- 7. Demonstração das Mutações de Patrimônio Líquido (DMPL), carimbada e assinada pela empresa e contador;
- 8. Declaração de opção tributária, carimbada e assinada pela empresa e contador;
- 9. No caso da empresa constituída dentro do exercício em curso, elaborar "Balanço de Abertura", carimbado e assinado pelo representante legal da empresa e do contador, dispensada neste caso os termos (abertura e encerramento).

#### 13.4 - Qualificação Técnica

- 1. Registro ou Inscrição na entidade profissional competente (CREA, CRQ, CAU, CRA, OAB, etc.);
- 2. Prova de cumprimento das exigências previstas em leis especiais, relativas ao ramo de atividade (licenças, alvarás, etc).

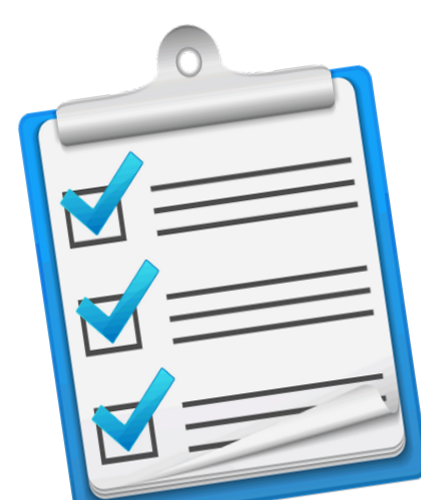

### 

sabesp

 $\bigcirc$ 

 $\bigcirc$ 

O sistema CAUFESP encontra-se disponível no endereço eletrônico da Bolsa Eletrônica de Compras SP | BEC.

Acesse o site e no menu à esquerda, posicione o mouse em "CAUFESP", selecione uma das seguintes opções: **"Cadastro de Novo Fornecedor"** ou **"Atualização Cadastral"**, conforme o caso.

Caso a Unidade Cadastradora escolhida pela empresa seja a SABESP, no próximo tópico apresentamos a relação de documentos, **QUE DEVERÃO SER ANEXADOS NO SITE DO CAUFESP** (www.bec.sp.gov.br), após a realização do cadastramento no sistema da SABESP.

ATENÇÃO!!!

As declarações citadas nos itens 13.3 e 13.4 **deverão** ser anexadas junto ao cartão CNPJ.

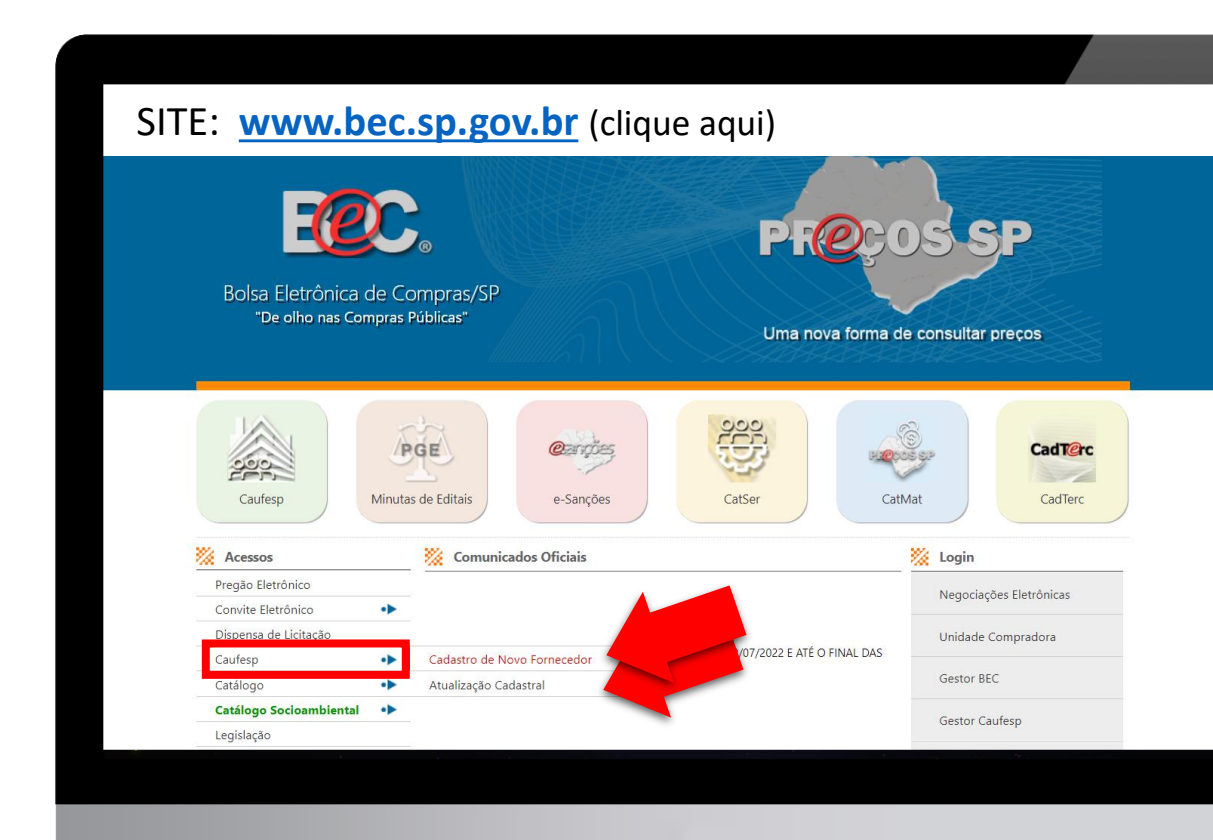

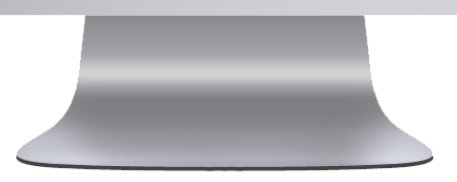